#### **UPDATING LIFE BENEFICIARIES – INSTRUCTIONS**

If you want to add a beneficiary or make a change to an existing beneficiary, follow these instructions. You may change the percentage amount for any beneficiary listed at any time. Keep in mind that primary designation and secondary designation totals must equal 100% each. Enter the whole number only (example, 50, do not enter 50% or 50.33.) The same person cannot be a primary and secondary beneficiary for the same policy. You <u>CANNOT</u> delete or type over a name that was previously entered. The information is part of your history and will remain. Instead, if you have someone you no longer wish to have as a beneficiary, change their designation amount to zero.

1. Log in to eCHRIS <u>echris.phoenix.gov</u> If you need assistance with password reset contact the Help Desk at 602-534-4357.

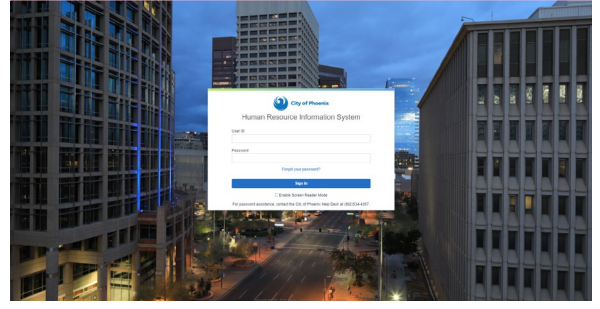

## 2. Click the **BENEFITS** tile

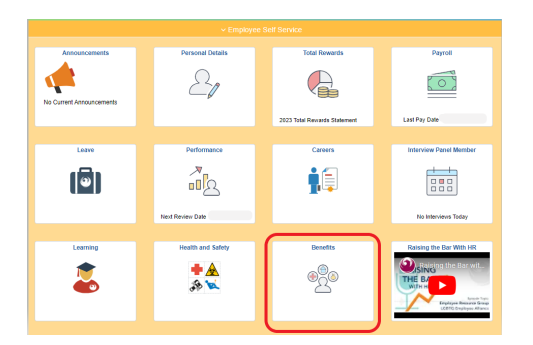

**3.** Once on the Benefits page select Benefits Summary from the **upper left-hand corner of the page**. This will bring up the current benefits (Benefit Plans) you are enrolled.

| ✓ Employee Sall Senite |                                                                                                |                                                                          |                                           |                                 |
|------------------------|------------------------------------------------------------------------------------------------|--------------------------------------------------------------------------|-------------------------------------------|---------------------------------|
| Denofits Summary       | To view year banklits as of another date, onter the date and select Relevant<br>My Benefits on | 8803/2024 💼 Suburi                                                       |                                           | Phone<br>682282-4777            |
| 🖶 Life Events 🗸 🗸      | Benefit Plans                                                                                  |                                                                          |                                           | to Deal                         |
| S Denefits Excolment   |                                                                                                |                                                                          | Director Directory Associat               | Eenetis, questionagginaeras gov |
| 7. Benefit Statements  | Haw welces savers choice                                                                       | Hearap Hearth Care Account                                               | Partice Valued                            | @ Researces                     |
| 1) Benefits Atlachment | Please Stot                                                                                    | Pledge \$500                                                             |                                           | Benefits Website                |
| (i) Denefts Webshe     |                                                                                                |                                                                          |                                           |                                 |
|                        | Review                                                                                         | Review                                                                   |                                           |                                 |
|                        | Medical                                                                                        | Dental                                                                   | Buy-Up Vision Plan                        |                                 |
|                        | Plan. BCBS Savers Choice Health Plan<br>Coverage: Employee Only                                | Plan CIGNA Dental PPO<br>Coverage Family                                 | Plan Buy-Up Valon Plan<br>Coverage Family |                                 |
|                        | 🔮 0 Dependents                                                                                 | 44 1 Dependents                                                          | 👹 t Dependents                            |                                 |
|                        |                                                                                                |                                                                          |                                           |                                 |
|                        | Review                                                                                         | Review                                                                   | Review                                    |                                 |
|                        | Legal Plan                                                                                     | Optional Life Employee                                                   | Optional Life Spouse                      |                                 |
|                        | Coverage Walved                                                                                | Pism Optional Life Employee 15<br>Coverage \$150000<br>491 Beneficiaries | Coverage Waired                           |                                 |
|                        |                                                                                                |                                                                          |                                           |                                 |

- **4.** Scroll down until you get to the benefits that you can add a beneficiary. Those benefits are:
  - Basic Life Insurance
  - Basic AD/D
  - Optional Life Employee
  - Occupational AD/D
  - Commuter Life
  - No beneficiary name is needed for Optional Life Spouse and Optional Life Dependent Child, the employee is the default beneficiary.
- 5. Click on the tile of the benefit you want to add/review a beneficiary.

- 6. From that screen, you will see your existing beneficiaries or you can add a new beneficiary.
  - To add a beneficiary Click Add Beneficiary
  - To updated beneficiary designations, click **Update Beneficiary Designation** and skip to "Allocating Beneficiary Designation" section of these instructions.

|                                                                                                    |                                                                                                    |                                                                                                    |                                         |                          |  | Basic Life Insu | ar |
|----------------------------------------------------------------------------------------------------|----------------------------------------------------------------------------------------------------|----------------------------------------------------------------------------------------------------|-----------------------------------------|--------------------------|--|-----------------|----|
|                                                                                                    | My Benefits on 01<br>71                                                                              | 102/2024<br>is is Current Enrollm                                                                                                    | wr.t                                    |                          |  |                 |    |
| .ife insurance play                                                                                                    | s an important role is                                                                               | ensuring that your                                                                                                    | family is financially secure            | if you were to pass away |  |                 |    |
|                                                                                                    | Enrolled Plan 15                                                                                     | Base Salary                                                                                                    |                                         |                          |  |                 |    |
|                                                                                                    | Plan Provider M                                                                                      | innesota Life Insura                                                                                                    | nce Company                             |                          |  |                 |    |
|                                                                                                    | Coverage S                                                                                           | ilary X 1                                                                                                    |                                         |                          |  |                 |    |
|                                                                                                    | Group Number 0                                                                                       | 6852501                                                                                                    |                                         |                          |  |                 |    |
| four Beneficiary                                                                                                    | Designation                                                                                          |                                                                                                    |                                         |                          |  |                 |    |
|                                                                                                    |                                                                                                    |                                                                                                    |                                         |                          |  |                 |    |
| Beneficiary F                                                                                                    | Prin<br>Secon<br>Relationship Cur                                                                    | ary Allocation Pe<br>lary Allocation Pe<br>rent Primary Perce                                                                           | incent<br>incent<br>Intage Current Seco | ndary Percentage         |  |                 |    |
| Beneficiary F                                                                                                    | Prin<br>Secon<br>Relationship Cur                                                                    | ary Allocation Pe<br>lary Allocation Pe<br>rent Primary Perce                                                                           | rcent<br>rcent<br>intage Current Seco   | ndary Percentage         |  |                 |    |
| Beneficiary F<br>Total<br>Add Beneficiary                                                                               | Prin<br>Secon<br>Relationship Cur<br>Update Bene                                                     | ary Allocation Pe<br>ary Allocation Pe<br>rent Primary Perce<br>iciary Designation                                                      | rcent<br>intage Current Seco            | ndary Percentage         |  |                 |    |
| Beneficiary F<br>Total<br>Add Beneficiary<br>atest Deduction                                                            | Prin<br>Secon<br>Relationship Cur<br>Update Bene                                                     | ary Allocation Pe<br>rent Primary Perce<br>Internation Designation                                                                      | rcent<br>intage Current Seco            | ndary Percentage         |  |                 |    |
| Beneficiary F<br>Total<br>Add Beneficiary<br>attest Deduction                                                           | Prin<br>Secon<br>Relationship Cur<br>Update Benef<br>ns<br>for the latest pay pe                     | ary Allocation Per<br>rent Primary Perco<br>Internation Perconnection<br>Internation                                                    | rcant<br>rcant<br>Intage Current Seco   | ndary Percentage         |  |                 |    |
| Beneficiary F<br>Total<br>Add Beneficiary<br>attest Deductions<br><sup>2</sup> ayroll deductions<br>Plan<br>Description | Prin<br>Secons<br>Relationship Cur<br>Update Bene<br>ns<br>for the latest pay pa<br>Employer<br>Paid | ary Allocation Pe<br>lary Allocation Pe<br>rent Primary Peece<br>klary Designation<br>riod for this banafit<br>Employee<br>Contribution | coart<br>coart<br>intage Current Saco   | Adary Percentage         |  |                 |    |

# 7. Click on Add Name

| Update Individual                                                 | epender     | nt/Beneficiary        | Info  | rmation                                                 |
|-------------------------------------------------------------------|-------------|-----------------------|-------|---------------------------------------------------------|
| Select Save after you have added your Depende<br>V2/2024.<br>Name | ntBeneficia | ry's information. The | chan  | * Indicates required fiel<br>ges will go into effect on |
| Add Name                                                          |             |                       |       |                                                         |
| Personal Information Date of Bir                                  | th MM/DD    | mm f                  | a l   |                                                         |
| *Genc                                                             | er          | *                     |       |                                                         |
| *Relationship<br>Employ                                           | to          |                       | ~     |                                                         |
| Depende                                                           | nt          |                       |       |                                                         |
| *Marital Status                                                   | Single      | ~                     | As of | MM/DD/YYYY                                              |
| *Student                                                          | No 🗸        |                       | As of | MM/DD/YYYY                                              |
| Disabled I                                                        | io.         |                       | As of | MM/DD/YYYY                                              |
| *Employed by the City                                             | No ¥        |                       |       |                                                         |
| 4 m                                                               |             |                       |       |                                                         |
| ddress                                                            |             |                       |       |                                                         |
| Address Ad                                                        | iress Type  | Same Add              | iress | as mine                                                 |
| usa<br>234 Disney Lane Ho<br>Imagine This, AZ 85000               | ne          | Same as r             | nine  | >                                                       |
| lational ID                                                       |             |                       |       |                                                         |
| No National ID exists.                                            |             |                       |       |                                                         |
| Add National ID                                                   |             |                       |       |                                                         |

**8.** Type in Beneficiary information and when finished, click **DONE**.

| Cancel    | N           | lame |  |
|-----------|-------------|------|--|
| Name For  | mat English | ~    |  |
| Name Pr   | refix       | ~    |  |
| *First N  | ame         |      |  |
| Middle N  | ame         |      |  |
| *Last N   | ame         |      |  |
| Name St   | uffix       | ~    |  |
| Display N | ame         |      |  |
| Formal N  | ame         |      |  |
| N         | ame         |      |  |
|           |             |      |  |
|           |             |      |  |
|           |             |      |  |
| 4         |             |      |  |

**9.** You will be brought back to the Update Individual Dependent/Beneficiary Information page. Make sure to complete all required fields for the new beneficiary and the Benefits Certificate. Once you have filled the form to add your beneficiary, click **SAVE** in the upper right-hand corner of the screen. Follow on-screen save prompts.

×

| Update Individual Dependent/Beneficiary Information                                                          | Save      |
|----------------------------------------------------------------------------------------------------|-----------|
| • norceare revealed of your Dependent/Beneficiary's information. The changes will go into effect or 2024.    | reid<br>1 |
| el Rose                                                                                                    | >         |
| Personal Information                                                                                         |           |
| Date of Birth 09/01/2016                                                                                     |           |
| *Gender Female 🗸                                                                                             | - 1       |
| *Relationship to Child                                                                                       | - 1       |
| Dependent Yes                                                                                                | - 1       |
| Beneficiary Yes                                                                                              | - 1       |
| *Marital Status Single  As of MM/DD/YYYY                                                                     |           |
| *Student Yes V As of MM/DD/YYYY                                                                              | - 1       |
| Disabled No As of MMDD/YYYY                                                                                  | - 1       |
| *Employed by the City No 🗸                                                                                   | - 1       |
|                                                                                                    |           |
|                                                                                                    |           |
|                                                                                                    |           |
| Benefits Certificate                                                                                         |           |
| ependent Child Qualifications                                                                                |           |
| SWER THE FOLLOWING QUESTIONS:                                                                                |           |
| s is my son, daughter, adopted child, stepchild, child of my qualified domestic partner, or child for whom I | have cour |
| swor                                                                                                    |           |

| This is my son, daughter, adopted child, stepchild, child of my qualified domestic partner, or child for whom I have court approved permanent legal custody or guardianship.                                                                                                    |  |
|----------------------------------------------------------------------------------------------------|--|
| Answer<br>⊖Yes                                                                                                    |  |
| ○ No                                                                                                    |  |
| This dependent is under the age of 26.                                                                                                    |  |
| Answer<br>○ Yes                                                                                                    |  |
| ○ No                                                                                                    |  |
| YOUR RESONATION THE Lineofestate that provides take Montantia short this differ digitality can result in disculary system up bane including any effect of the provide system and the provide system and the pr |  |
| Accept Relect                                                                                                    |  |

## **Allocating Beneficiary Designation**

1. Click on the Update Beneficiary Designation button

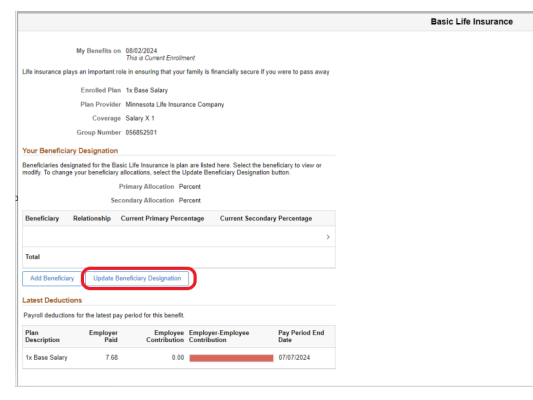

## The Update Beneficiary Designation box will generate

| Cancel                                                                            |                                                                                                    | Updat                                       | e Beneficiary Designation                                                            |                                                                            | Savo                                                                    |
|-----------------------------------------------------------------------------------|----------------------------------------------------------------------------------------------------|---------------------------------------------|--------------------------------------------------------------------------------------|----------------------------------------------------------------------------|-------------------------------------------------------------------------|
| You may designa<br>beneficiaries are<br>If you select flat o<br>100. All percents | te the individuals as primary or secondary to<br>deceased.<br>Ioliar amount, then one beneficiary must be<br>for secondary beneficiaries must total 100. | ceneficiaries by allo<br>designated to rece | cating a percent or a specific dollar and<br>ive remaining money from the policy. If | ount. Secondary beneficiaries rece<br>you select percents, all percents fo | ive benefits only if all primary<br>or primary beneficiaries must total |
|                                                                                   | Primary Allocation Method                                                                                                    | Percent                                     | ~                                                                                    |                                                                            |                                                                         |
|                                                                                   | Secondary Allocation Method                                                                                                    | Percent                                     | ×                                                                                    |                                                                            |                                                                         |
| Beneficiary                                                                       | Relationship Current Primar                                                                                                    | y Percentage                                | Current Secondary Percentage                                                         | New Primary Percentage                                                     | New Secondary Percentage                                                |
| Tangled Rose                                                                      | Child                                                                                                    |                                             |                                                                                      | 0                                                                          | 0                                                                       |
| Ariel Rose                                                                        | Child                                                                                                    |                                             |                                                                                      | 0                                                                          | 0                                                                       |
|                                                                                   |                                                                                                    |                                             |                                                                                      | Total 0                                                                    | 0                                                                       |
|                                                                                   | Primary Excess Amount Goes To                                                                                                    |                                             | ~                                                                                    |                                                                            |                                                                         |
|                                                                                   | Secondary Excess Amount Goes To                                                                                                    |                                             | ~                                                                                    |                                                                            |                                                                         |
|                                                                                   |                                                                                                    |                                             |                                                                                      |                                                                            |                                                                         |
|                                                                                   |                                                                                                    |                                             |                                                                                      |                                                                            |                                                                         |

2. Allocate what percent of Life insurance goes to each beneficiary. (The percentage must be in whole numbers). The number must add up to 100%. If you go over, you will receive a pop-up reminder that you must allocate 100 percent to your primaries.

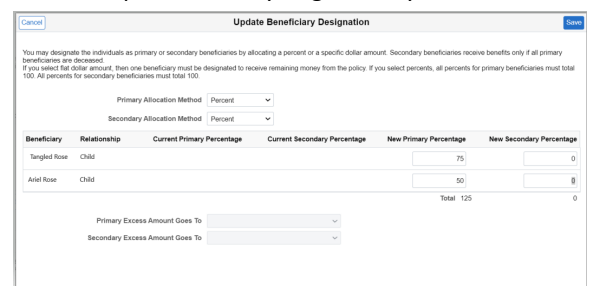

3. Update the percent to reflect 100% and save by clicking the SAVE box in the upper right-hand corner of the box. Follow onscreen save prompts.

| pu may designat<br>eneficiaries are c<br>'you select flat di<br>00. All percents f | to the individuals as primary or secondary b<br>deceased.<br>Diar amount, then one beneficiary must be<br>for secondary beneficiaries must total 100. | Update<br>eneficiaries by alloca<br>designated to receiv | Beneficiary Designati      | on<br>r amount. Secondary beneficiaries rec<br>cy. If you select percents, all percents | eive benefits only if all primary<br>for primary beneficiaries must total |
|------------------------------------------------------------------------------------|----------------------------------------------------------------------------------------------------|----------------------------------------------------------|----------------------------|-----------------------------------------------------------------------------------------|---------------------------------------------------------------------------|
|                                                                                    | Primary Allocation Method                                                                                                    | Percent                                                  | ~                          |                                                                                         |                                                                           |
|                                                                                    | Secondary Allocation Method                                                                                                    | Percent                                                  | ~                          |                                                                                         |                                                                           |
| Beneficiary                                                                        | Relationship Current Primary                                                                                                    | Percentage                                               | Current Secondary Percenta | ge New Primary Percentage                                                               | New Secondary Percentage                                                  |
| Tangled Rose                                                                       | Child                                                                                                    |                                                          |                            | 50                                                                                      | 0                                                                         |
| Ariel Rose                                                                         | Child                                                                                                    |                                                          |                            | 50                                                                                      | 0                                                                         |
|                                                                                    |                                                                                                    |                                                          |                            | Total 100                                                                               |                                                                           |
|                                                                                    | Primary Excess Amount Goes To                                                                                                    |                                                          | ~                          |                                                                                         |                                                                           |
|                                                                                    | Secondary Excess Amount Goes To                                                                                                    |                                                          | ~                          |                                                                                         |                                                                           |

4. You will be brought back to the life insurance page where you will see your current beneficiary(ies) listed.

|                                             | My Benefits on                         | 08/05/2024<br>This is Current Enrollm                  | ent                                                       |                                       |
|---------------------------------------------|----------------------------------------|--------------------------------------------------------|-----------------------------------------------------------|---------------------------------------|
| Life insurance plays                        | an important ro                        | le in ensuring that your                               | family is financially secure i                            | if you were to pass away              |
|                                             | Enrolled Plan                          | 1x Base Salary                                         |                                                           |                                       |
|                                             | Plan Provider                          | Minnesota Life Insura                                  | nce Company                                               |                                       |
|                                             | Coverage                               | Salary X 1                                             |                                                           |                                       |
|                                             | Group Number                           | 056852501                                              |                                                           |                                       |
| Your Beneficiary                            | Designation                            |                                                        |                                                           |                                       |
| Beneficiaries design<br>modify. To change y | nated for the Bas<br>our beneficiary a | ic Life Insurance is plan<br>allocations, select the U | are listed here. Select the<br>pdate Beneficiary Designat | beneficiary to view or<br>ion button. |
|                                             | F                                      | Primary Allocation Pe                                  | rcent                                                     |                                       |
|                                             | Sec                                    | ondary Allocation Pe                                   | rcent                                                     |                                       |
| Beneficiary R                               | telationship                           | Current Primary Perce                                  | entage Current Secon                                      | ndary Percentage                      |
| Tangled Rose                                | Child                                  | 50                                                     |                                                           | >                                     |
| Ariel Rose                                  | Child                                  | 50                                                     |                                                           | >                                     |
| Total                                       |                                        | 100                                                    | 0                                                         |                                       |
| Add Beneficiary                             | Lindate Br                             | eneficiary Designation                                 | 1                                                         |                                       |
|                                             |                                        |                                                        | J                                                         |                                       |
| Latest Deduction                            | IS                                     |                                                        |                                                           |                                       |
| Payroll deductions                          | for the latest pay                     | period for this benefit.                               |                                                           |                                       |
| Plan<br>Description                         | Employer<br>Paid                       | Employee<br>Contribution                               | Employer-Employee<br>Contribution                         | Pay Period End<br>Date                |
| 1x Base Salary                              | 7.68                                   | 0.00                                                   |                                                           | 07/07/2024                            |

5. At the top right-hand side of the window, click on "X." This will take you back to the list of enrollment types.

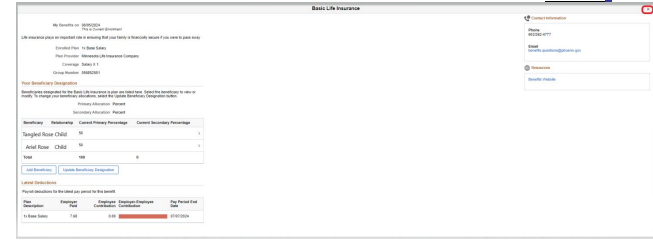

| Back to the | Benefit S | Summary Page |
|-------------|-----------|--------------|
|-------------|-----------|--------------|

| Entertra Summary           | To view your bonefits as of another date, enter the date and select Refeat |                                                    |                         | * Contact Information          |
|----------------------------|----------------------------------------------------------------------------|----------------------------------------------------|-------------------------|--------------------------------|
| Copendent/Deneficiary Info | My Deselfa or                                                              | 100022924 🕅 Bebesh                                 |                         | Phone                          |
| 👌 Life Events 🗸 🗸          | Benefit Plans                                                              |                                                    |                         | 902202-4/17                    |
| S Denefits Excelment       |                                                                            |                                                    | 1                       | benefits questions@phoenis.gov |
| Serell Salements           | HSA w DCBS Savers Choice                                                   | Flexrap Health Care Account                        | Flexrep Daycare Account | - Researces                    |
| Derefts Atachment          | Plan. Health Equily Hith Sav Acit<br>Pledge: \$500                         | Plan Please Health Care Account<br>Pledge \$500    | Piedge Walved           | Denafta Visbaite               |
| 🖞 Berefits Website         |                                                                            |                                                    |                         |                                |
|                            |                                                                            |                                                    |                         |                                |
|                            | Review                                                                     | Review                                             |                         |                                |
|                            | Necical                                                                    | Dental                                             | Buy-Up Vision Plan      | 1                              |
|                            | Plan. BOBS Savers Choice Health Plan                                       | Flav CIONA David PPO                               | Plan Buy-Up Vision Plan |                                |
|                            | Coverage Engloyee Unity                                                    | Coverage Family                                    | W 1 Dependents          |                                |
|                            |                                                                            |                                                    |                         |                                |
|                            | Review                                                                     | Review                                             | Review                  |                                |
|                            | Legal Plan                                                                 | Optional Life Employee                             | Optional Life Spouse    |                                |
|                            | Coverage Walved                                                            | Plan Optional Life Employee 15<br>Coverage \$15000 | Coverage Walved         |                                |

6. Repeat these steps for all policies that require beneficiaries. You will not need to re-enter personal information. The person(s) you just added will now be listed.

#### Below, is a list of policies that include a beneficiary that you cannot update in eCHRIS:

The following may require updating of your beneficiaries: Nationwide Beneficiary Form – 401a, 457 and PEHP (All Employees) <u>https://www.phoenixdcp.com/iApp/tcm/phoenixdcp/support/index.jsp</u> (return form to Nationwide) 602-266-2733

COPERS Beneficiary Form (General City Employees) <u>https://www.phoenix.gov/copers/forms</u> (Designation of Beneficiary) (Return form to COPERS, City Hall, 10<sup>th</sup> Floor, 200 W. Washington St., Phoenix, AZ 85003) 602-534-4400

PSPRS Beneficiary Form (Fire and Sworn Police Employees)

https://www.psprs.com/forms--resources/retirees (Beneficiary Designation) (Return form to COPERS, City Hall, 10<sup>th</sup> Floor, 200 W. Washington St., Phoenix, AZ 85003) THEY WILL FORWARD T O PUBLIC SAFETY RETIREMENT. 602-255-5575